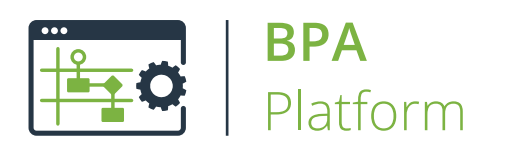

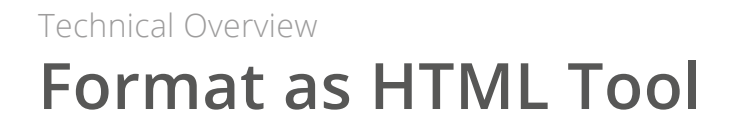

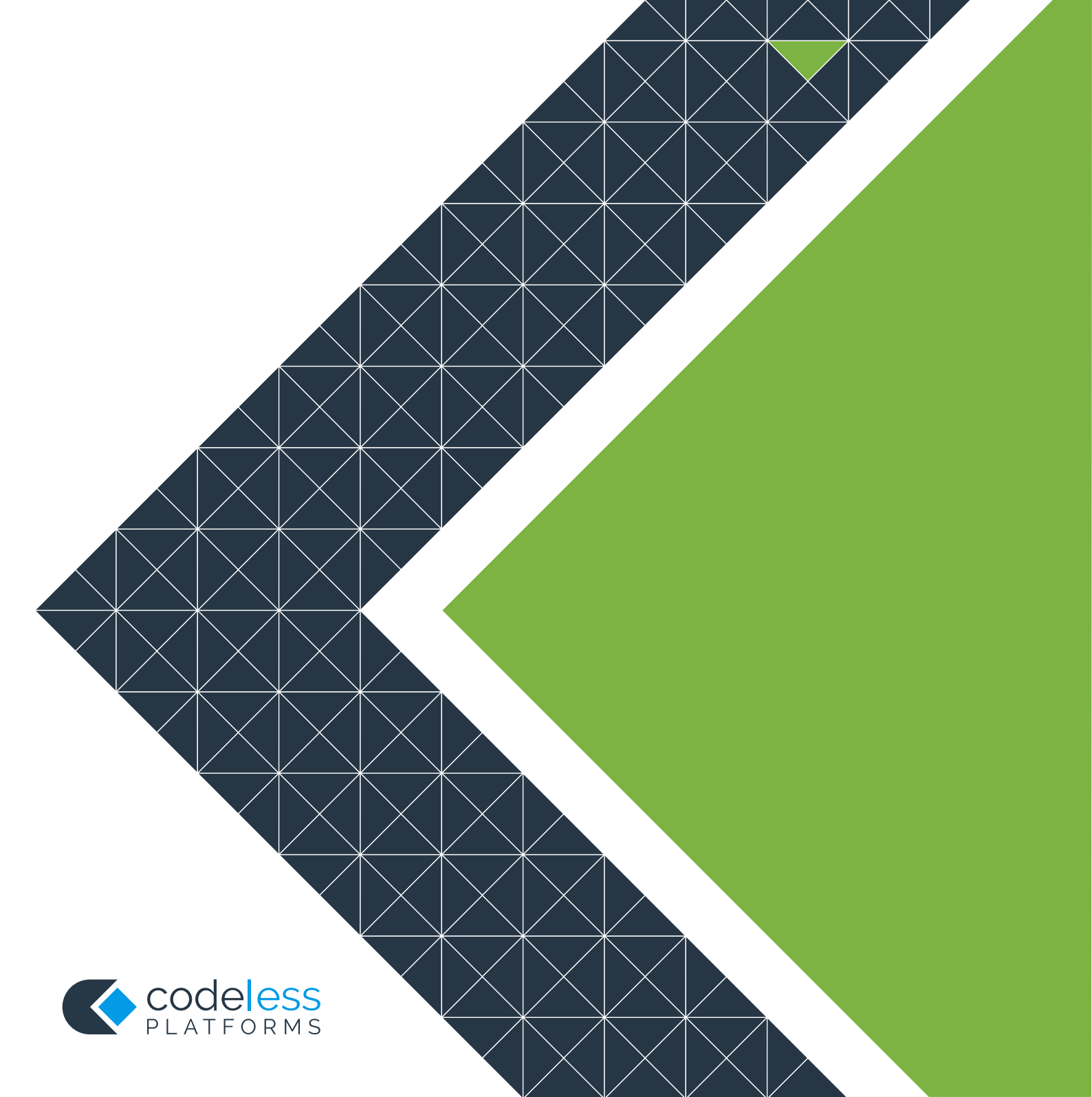

## Copyright

The copyright in this document is owned by Orbis Software Ltd T/A Codeless Platforms 2020. All rights reserved. This publication may not, in whole or part, be reproduced, transmitted, transcribed, stored in a retrieval system or translated into any language in any form or by any means without the prior written consent of Orbis Software Ltd T/A Codeless Platforms.

### Head Office:

Codeless Platforms Suite 1 & 2 Bourne Gate 25 Bourne Valley Road Poole BH12 1DY United Kingdom Tel: +44 (0) 330 99 88 700 Email: <u>enquiries@codelessplatforms.com</u>

## Trademarks

Orbis Software Ltd T/A Codeless Platforms owns the registered trademark "TaskCentre<sup>®</sup>".

All other Trademarks used are acknowledged as the property of their respective owners.

The information provided in this publication may contain errors, omissions, or typographical errors or may be out of date. Orbis Software Ltd T/A Codeless Platforms may change, delete, or update any published information at any time and without prior notice. The information published in this document is provided for informational purposes only and is not binding on Orbis Software Ltd T/A Codeless Platforms in any way except to the extent that it is specifically indicated to be so.

# Contents

| Introduction 1                | 1 |
|-------------------------------|---|
| Features 1                    | 1 |
| Technical Summary 2           | 2 |
| Working with other Tools      | 2 |
| Consuming From Other Tools 2  | 2 |
| Objects Consumed 3            | 3 |
| Exposing to Other Tools 3     | 3 |
| Objects Exposed               | 3 |
| Global Configuration          | 1 |
| HTML Editor                   | 1 |
| Step Configuration            | 1 |
| About the General Tab         | 5 |
| About the Formatting Tab      | ŝ |
| If Not Consuming a Recordset  | ŝ |
| If Consuming a Recordset      | ŝ |
| Using the HTML Designer       | 7 |
| About the HTML Table Designer | 7 |
| About the Columns Tab         | 3 |
| About the Formatting Tab      | ) |
| About the Options Tab         | 1 |

# Introduction

The **Format as HTML** tool is used to create a task step that produces single or multiple HTML documents. You can choose to create the HTML template from scratch or import a pre-existing template. Recordsets and other task step properties can also be used to populate the HTML template to produce dynamic content documents. These documents can then be consumed and then delivered by Output or Execute task steps.

### Features

- Create or use existing HTML documents
- Merge data from other task steps
- Full support for embedded graphics and backgrounds
- Create single or multiple documents depending on the information
- Document preview
- HTML Table Designer
  - Data formatting
  - Hyperlink support
  - Auto-hyperlink detection for dynamic data
  - **D** Formatting of fonts, borders, colours, backgrounds
  - Sub- and grand total

# **Technical Summary**

**NOTE:** The **Format as HTML** tool supports basic HTML features. For new development, including HTML 4.0 and HTML 5 support, we recommend using the **Format as HTML Pro** (for more information, refer to the *Format as HTML Pro White Paper*).

## Working with other Tools

The Format as HTML tool can directly interact with the following tools:

### Consuming From Other Tools

The **Format as HTML** tool can consume objects outputted by the following tools:

| lcon       | Tool Name                     | Tool Category                               |
|------------|-------------------------------|---------------------------------------------|
| P.         | Database Query (ODBC)         | Input and Data Connectors                   |
|            | Database Query (OLEDB)        | Input and Data Connectors                   |
| <b>P</b> . | Call Stored Procedure (OLEDB) | Input, Data Connectors, Output, and Execute |
|            | Import Flat File              | Input                                       |
|            | Convert XML to Recordset      | Format                                      |
| <b>7</b>   | Filter Data                   | General                                     |

**NOTE:** The **Format as HTML** can only consume from the **Call Stored Procedure (OLEDB)** tool when it is outputting recordsets.

### **Objects Consumed**

The following objects, outputted by the above tools, can be directly consumed by the **Format as HTML** tool:

**Recordset** — Tabular data from any BPA Platform tool capable of exposing such data (see above)

### Exposing to Other Tools

Objects exposed by the **Format as HTML** tool can be directly consumed by the following tools:

| lcon     | Tool Name            | Tool Category |
|----------|----------------------|---------------|
| E,       | Save File            | Output        |
|          | Send Email (SMTP)    | Output        |
| 5.       | Transfer File (FTP)  | Output        |
|          | Call COM Object      | Execute       |
| 6        | Run External Program | Execute       |
| <b>.</b> | Run VBScript         | Execute       |

#### **Objects Exposed**

The following objects, exposed by the **Format as HTML** tool, can be directly consumed by the above tools:

- **Documents (HTML)** Standalone HTML pages
- RecordSource If an Input Recordset has been selected (see <u>General tab</u>), this contains the columns included in the recordset
- **Step Properties** Standard step properties are available allowing you to use statistical data of the tool

## **Global Configuration**

The **Format as HTML** tool does not require any global configuration before being used in a task. However, it is recommended you create basic HTML templates for use in the task step — see <u>Formatting tab</u>.

### **HTML Editor**

Before you can edit HTML pages imported into the **Format as HTML** task step, you must assign a default HTML Editor. You do this in the operating system's Control Panel. Open *Internet Options > Programs tab*, and from the **HTML editing** section, select **Notepad**.

# Step Configuration

To add a new **Format as HTML** step to an existing task, you either:

- Click and drag the **Format as HTML** icon from the **Task Browser** to the task **Design** area.
- From the task's **Design** tab, right-click on empty space and select **Add > Format > Format as HTML.**

For a detailed description of how to create new tasks, refer to the product help.

### About the General Tab

| Format as HTML                                       | —  |     | ×      |
|------------------------------------------------------|----|-----|--------|
| General Formatting Options                           |    |     |        |
| Name : Format as HTML                                |    |     |        |
| Description :                                        |    |     | ~      |
|                                                      |    |     |        |
|                                                      |    |     |        |
|                                                      |    |     |        |
|                                                      |    |     |        |
|                                                      |    |     |        |
|                                                      |    |     |        |
|                                                      |    |     |        |
|                                                      |    |     | ×      |
| Input Recordset : Results from Database Query (ODBC) |    |     | $\sim$ |
|                                                      |    |     |        |
|                                                      | OK | Can | icel   |

The **General** tab is used to enter the following details for the step:

**Name** — Enter a meaningful name for the step

**TIP:** If this task instance makes use of two or more **Format as HTML** steps, ensure the **Name** used is unique for each individual step.

- **Description** If required, enter a description of this step
- Use a Recordset Enable this parameter if recordset data from a previous task step is required to form the document
  - **Input Recordset** Contains all available recordsets from steps previously created in the task

## About the Formatting Tab

Create your HTML documents in the **Formatting** tab.

| 🔂 Format as HTML                                                                                                    | —       |                | ×  |
|----------------------------------------------------------------------------------------------------|---------|----------------|----|
| General Formatting Options                                                                                                    |         |                |    |
| Document Generation Options         Image: One document         Image: One document when column changes :         Image: One document for each row | egory   | ~              |    |
| Table Formatting Design Insert Bold Underline                                                                                                    | Italics |                |    |
|                                                                                                    | ^       |                |    |
|                                                                                                    |         | Preview        |    |
|                                                                                                    | ~       | Edit<br>Import |    |
|                                                                                                    | OK      | Canc           | el |

### If Not Consuming a Recordset

If the **Format as HTML** step is not set to consume a recordset from a previous task step (see <u>General tab</u>), you can only output a single HTML document at run-time.

You can still use variables, step properties, and other data from the Task Browser to generate dynamic data.

### If Consuming a Recordset

If the **Format as HTML** step is set to consume a recordset from a previous task step (see <u>General tab</u>), you can output a single or multiple HTML documents.

#### One Document Generation

A single HTML document is created containing all records from the recordset.

#### New Document when Column Changes Generation

A new HTML document is created when the nominated recordset column's value changes. For example, column name companyname groups all the records where companyname = "Codeless Platforms" into one document and each subsequent company into a new document.

#### New Document for Each Row Generation

A new HTML document is created for each row in the consumed recordset.

#### Using the HTML Designer

Typically, you would **Import** an existing HTML template into the design area and add BPA Platform data from the Task Browser.

**NOTE:** Any text typed directly into the design area is treated as plain text; this includes any HTML constructs you may have added. Instead, click **Edit** to open the HTML template in Notepad — if you see a warning advising the HTML editor cannot be found or opened, go to **Control Panel > Internet Options > Programs tab** and select **Notepad** as the **HTML Editor**. However, recordset columns, variables, and step properties added to the template from the Task Browser remain as dynamic data placeholders rather than plain text.

If required, you can display recordset data as a table (not available if generating a **New document for each row**) — click **Design** to create the HTML table (see About the HTML Table Designer).

### About the HTML Table Designer

The **HTML Table Designer** is used to create an HTML table incorporating data from a consumed recordset from a previously created task step — see General tab.

You add recordset columns in the Columns tab and style them in the Formatting tab.

Use **Preview** to view the table during design time.

### About the Columns Tab

Here you specify the columns from the input recordset (see <u>General tab</u>) that make up the table.

| Columns            |                 |                 |                 |                 |               |
|--------------------|-----------------|-----------------|-----------------|-----------------|---------------|
|                    | Event ID        | Category        | Туре            | Description     | Source        |
| Object :           | {=ThisStep.Reco | {=ThisStep.Reco | {=ThisStep.Reco | {=ThisStep.Reco | {=ThisStep.Re |
| Visible:           |                 | ▼               | ✓               | ✓               | <b>V</b>      |
| Column Heading :   | Event ID        | Category        | Туре            | Description     | Source        |
| Percentage Width : | 100             | 100             | 100             | 100             | 100           |
| Data Format :      | Numeric         | Numeric         | Numeric         | Text            | Text          |
| Hyperlink:         | (Auto)          | (Auto)          | (Auto)          | (Auto)          | (Auto)        |
| Sub Total :        |                 |                 |                 |                 |               |
| Section Break :    |                 |                 |                 |                 |               |
| Grand Total :      |                 |                 |                 |                 |               |
|                    | <               |                 |                 |                 | >             |

Drag-and-drop recordset columns from the Task Browser to the design area. To change the column order, click and drag the relevant column to its new location.

Additional formatting is available for each column:

| Format              | Description                                                                                                    |
|---------------------|----------------------------------------------------------------------------------------------------|
| Object              | The recordset source for this column, as VB script.                                                                                                    |
| Visible             | By default, all columns added to the table are visible in the output. Use the <b>Visible</b> toggle to add a recordset column that is used to calculate a <u>sub-total</u> but is not shown in the final output. |
| Column<br>Heading   | The column heading as displayed in the final output.                                                                                                    |
| Percentage<br>Width | The width of the column as a percentage of the entire table width. By default, each column is set to 100% so must be changed at design time to ensure best-fit.                                                  |
|                     | TIP: Set Percentage Width to 0 to force the browser to use its own sizing algorithm.                                                                                                    |

| Format    | Description                                                                                       |  |  |  |  |  |
|-----------|---------------------------------------------------------------------------------------------------|--|--|--|--|--|
| Data      | The data format of the recordset column. Use the ellipsis button to change the format:            |  |  |  |  |  |
| Format    | • Text                                                                                            |  |  |  |  |  |
|           | Numeric                                                                                           |  |  |  |  |  |
|           |                                                                                                   |  |  |  |  |  |
|           | Date/Time                                                                                         |  |  |  |  |  |
|           | Currency                                                                                          |  |  |  |  |  |
|           | All data formats have additional formatting available where you can choose to use the same        |  |  |  |  |  |
|           | column only. All standard formats are available.                                                  |  |  |  |  |  |
| Hyperlink | Recordset data containing links to websites or email addresses are automatically displayed in the |  |  |  |  |  |
|           | table.                                                                                            |  |  |  |  |  |
|           | Hyperlink X                                                                                       |  |  |  |  |  |
|           | Type (Protocol) :                                                                                 |  |  |  |  |  |
|           | (Auto)                                                                                            |  |  |  |  |  |
|           | Hyperlink :                                                                                       |  |  |  |  |  |
|           |                                                                                                   |  |  |  |  |  |
|           | Open in New Window                                                                                |  |  |  |  |  |
|           | Width ; Height ; Juo                                                                              |  |  |  |  |  |
|           | OK Cancel                                                                                         |  |  |  |  |  |
|           | Use the ellipsis button to change the format:                                                     |  |  |  |  |  |
|           | Type (Protocol)                                                                                   |  |  |  |  |  |
|           | (None) — The data is not displayed as a hyperlink                                                 |  |  |  |  |  |
|           | <b>(Auto</b> ) default — The hyperlink type is interpreted by the software and a suitable         |  |  |  |  |  |
|           | hyperlink type used                                                                               |  |  |  |  |  |
|           | <b>file:///</b> Links to a web page                                                               |  |  |  |  |  |
|           | <ul> <li><b>ftp://</b> — Links to a file on an ftp server</li> </ul>                              |  |  |  |  |  |
|           | <b>mailto:</b> — Opens a new mail message                                                         |  |  |  |  |  |
|           | <b>Hyperlink</b> — The script for this column's data source.                                      |  |  |  |  |  |
|           | • <b>Open in New Window</b> — Whether to open the link in a new browser window. You can then      |  |  |  |  |  |
|           | specify the window's dimensions in pixels.                                                        |  |  |  |  |  |

| Format           | Description                                                                                                    |
|------------------|----------------------------------------------------------------------------------------------------|
| Sub Total        | If the recordset column is either of <b>Numeric</b> or <b>Currency</b> data format, you can choose to add the values and display the value in a new row.<br>Use <u>Section Break</u> to add a new sub-total row and value for a new set of table rows,                                                         |
| Section<br>Break | Although available for every column, a section break should only be enabled for "sort" columns in either the <b>Database Query (ODBC)</b> or <b>Database Query (OLEDB)</b> task step. Every time the value of the column changes, a section break is added. This is particularly useful when using sub-totals. |
| Grand<br>Total   | If the recordset column is either of <b>Numeric</b> or <b>Currency</b> data format, you can choose to add the values and display the value at the bottom of the table.                                                                                                    |

### About the Formatting Tab

Use the **Formatting** tab to style the HTML table.

| 🗩 Table  |            | 🔿 Title    |         | O Sub Total | 0            | Section Title | G | rand Total |
|----------|------------|------------|---------|-------------|--------------|---------------|---|------------|
| Layout   | Borders    | Background | Font    |             |              |               |   |            |
| Horizont | tal alignm | ent:       | Default | ~ s         | pecify width | :             |   |            |
| Vertical | Alignment  | t:         | Default | $\sim$ (    | 0            | 🔵 In pixels   |   |            |
| Float:   |            |            | Default | ~           |              | In percent    |   |            |
| Cell pad | lding:     |            | 1       |             | pecify heigh | it:           |   |            |
| Cell spa | cing:      |            | 1       |             | 0            | 🔵 In pixels   |   |            |
| No w     | vrap       |            |         |             |              | In percent    |   |            |

If after you've finished formatting this table, you want to re-use the formats for another **Format as HTML** table in another task or step, use **Save Profile**.

To use an existing table format here, use **Select Profile** to load the relevant format.

You can change the layout, border, background, and font of the following:

- **Table** Properties specified here affect the whole table
- **Title** Properties specified here affect the top table heading row
- **Sub Total** Properties specified here affect the sub-total row if enabled (see <u>Sub Total</u>)

- **Section Title** Properties specified here affect section breaks if enabled (see Section Break)
- **Grand Total** Properties specified here affect the grand total row if enabled (see Grand Total)

### About the Options Tab

The **Options** tab allows you to define how errors in this step are handled at task runtime.

| Format as HTML                               | —  |      | ×   |
|----------------------------------------------|----|------|-----|
| General Formatting Options                   |    |      |     |
| Formatting Options<br>Treat Source Data as : |    |      |     |
| If an error occurs :                         |    |      |     |
|                                              |    |      |     |
|                                              |    |      |     |
|                                              |    |      |     |
|                                              | ОК | Cano | cel |

If the consuming recordset contains HTML data, you can choose how to **Treat Source Data**:

- HTML If data in a recordset contains HTML tags, enabling this option processes such data as HTML and outputs accordingly. For example, <b>Name</b>, <em>Description</em> would be outputted as Name, Description.
- Text All data in a recordset column, including any HTML tags, is processed as plain text and outputted as such. For example, <b>Name</b>, <em>Description</em> would be outputted exactly as is.

**NOTE:** The **Formatting Options** panel is just for HTML data found in the source recordset, not for processing any HTML tags typed into the **Formatting** tab's design area.

If an error occurs, you can decide whether the step should **Continue** processing, or terminate the step immediately (Abort Task).

# Want to learn more?

Discover how Codeless Platforms can help your business by improving performance, boosting efficiency and cutting costs.

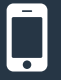

+44 (0) 330 99 88 700

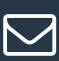

enquiries@codelessplatforms.com

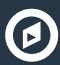

www.codelessplatforms.com

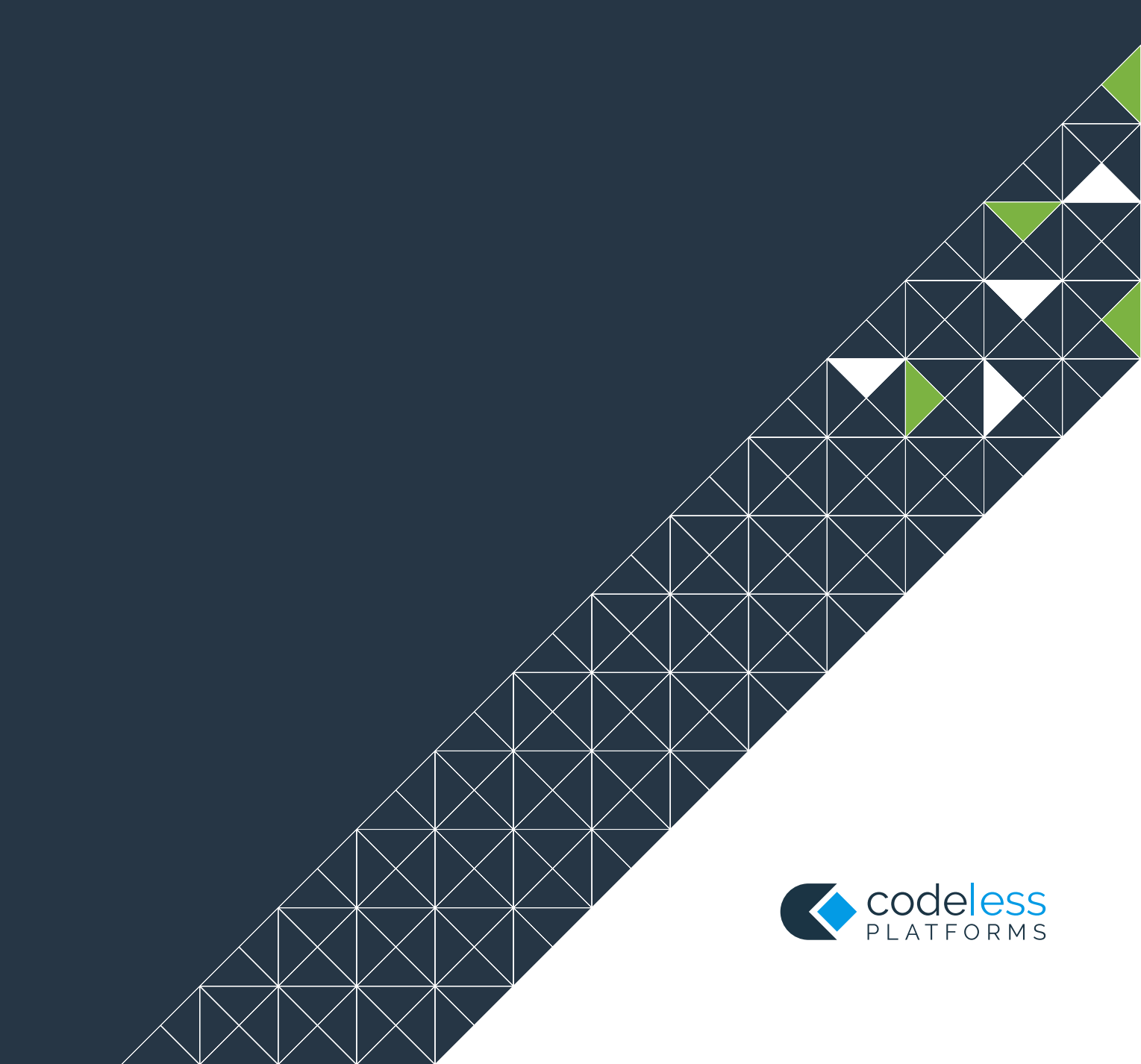